Title: Metasploitable 2 and Metasploitable 3 Scans and Exploitation Name: Rafik Tarbari Date: November 8, 2022

### **Target Hosts**

| Metasploitable 2 IP: |  |
|----------------------|--|
| Metasploitable 3 IP: |  |

# Top vulnerabilities of the Virtual Machines:

General view of the vulnerabilities

| Task              | Severity    | High | Medium | Low | Log | False Pos. |
|-------------------|-------------|------|--------|-----|-----|------------|
| Immediate scan of | 10.0 (High) | 6    | 8      | 1   | 65  | 0          |
| Immediate scan of | 10.0 (High) | 22   | 38     | 5   | 90  | 0          |

Fig. 1

## 1. Metasploitable 2

Top 11 vulnerabilities rated "high":

| Male                                                                                  | ÷.          |             | 0    | Host |      |             |
|---------------------------------------------------------------------------------------|-------------|-------------|------|------|------|-------------|
| Vulnerability                                                                         | . <b></b> . | Severity V  | QoD  | IP   | Name | Location    |
| Operating System (OS) End of Life (EOL) Detection                                     | ţ           | 10.0 (High) | 80 % |      |      | general/tcp |
| The rexec service is running                                                          | ţţ          | 10.0 (High) | 80 % |      |      | 512/tcp     |
| TWiki XSS and Command Execution Vulnerabilities                                       | ٩           | 10.0 (High) | 80 % |      |      | 80/tcp      |
| rlogin Passwordless Login                                                             | 4           | 10.0 (High) | 80 % |      |      | 513/tcp     |
| Distributed Ruby (dRuby/DRb) Multiple Remote Code<br>Execution Vulnerabilities        | 4           | 10.0 (High) | 99 % |      |      | 8787/tcp    |
| Possible Backdoor: Ingreslock                                                         | Ò           | 10.0 (High) | 99 % |      |      | 1524/tcp    |
| Java RMI Server Insecure Default Configuration<br>Remote Code Execution Vulnerability | Ò           | 10.0 (High) | 95 % |      |      | 1099/tcp    |
| DistCC RCE Vulnerability (CVE-2004-2687)                                              | ٩           | 9.3 (High)  | 99 % |      |      | 3632/tcp    |
| PostgreSQL weak password                                                              | 4           | 9.0 (High)  | 99 % |      |      | 5432/tcp    |
| MySQL / MariaDB weak password                                                         | ţ           | 9.0 (High)  | 95 % |      |      | 3306/tcp    |
| VNC Brute Force Login                                                                 | 4           | 9.0 (High)  | 95 % |      |      | 5900/tcp    |

Top 10 vulnerabilities rated "medium":

| TWiki Cross-Site Request Forgery Vulnerability -<br>Sep10                                       | \$ <b>•</b> | 6.8 (Medium)                | 80 % | 80/tcp   |
|-------------------------------------------------------------------------------------------------|-------------|-----------------------------|------|----------|
| Multiple Vendors STARTTLS Implementation Plaintext<br>Arbitrary Command Injection Vulnerability | ÷           | 6.8 (Medi <mark>u</mark> m) | 99 % | 25/tcp   |
| Anonymous FTP Login Reporting                                                                   | 4           | 6.4 (Medium)                | 80 % | 21/tcp   |
| TWiki < 6.1.0 XSS Vulnerability                                                                 | ÷           | 6.1 (Med <mark>ium)</mark>  | 80 % | 80/tcp   |
| jQuery < 1.9.0 XSS Vulnerability                                                                | ţ.          | 6.1 (Medium)                | 80 % | 80/tcp   |
| TWiki Cross-Site Request Forgery Vulnerability                                                  | ٤           | 6.0 (Med <mark>ium)</mark>  | 80 % | 80/tcp   |
| Samba MS-RPC Remote Shell Command Execution<br>Vulnerability - Active Check                     | ÷           | 6.0 (Med <mark>ium)</mark>  | 99 % | 445/tcp  |
| SSL/TLS: Deprecated SSLv2 and SSLv3 Protocol<br>Detection                                       | 4           | 5.9 (Medium)                | 98 % | 5432/tcp |
| SSL/TLS: Deprecated SSLv2 and SSLv3 Protocol<br>Detection                                       | 4           | 5.9 (Medium)                | 98 % | 25/tcp   |
| HTTP Debugging Methods (TRACE/TRACK) Enabled                                                    | 4           | 5.8 (Medium)                | 99 % | 80/tcp   |

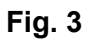

# 2. Metasploitable 3

Top 6 vulnerabilities rated "high":

| Vulnorshility                                                             | ÷.       | Severity W  | 0.00 | Host | Location |          |
|---------------------------------------------------------------------------|----------|-------------|------|------|----------|----------|
| vunerability                                                              |          | Seventy V   | QOD  | IP   | Name     | Location |
| ProFTPD `mod_copy` Unauthenticated Copying Of<br>Files Via SITE CPFR/CPTO | <b>.</b> | 10.0 (High) | 99 % |      |          | 21/tcp   |
| UnrealIRCd Authentication Spoofing Vulnerability                          | ,÷       | 8.1 (High)  | 80 % |      |          | 6697/tcp |
| UnrealIRCd Backdoor                                                       | , Î      | 7.5 (High)  | 70 % |      |          | 6697/tcp |
| FTP Brute Force Logins Reporting                                          | 4        | 7.5 (High)  | 95 % |      |          | 21/tcp   |
| Test HTTP dangerous methods                                               | 4        | 7.5 (High)  | 99 % |      |          | 80/tcp   |
| SSL/TLS: Report Vulnerable Cipher Suites for HTTPS                        | 4        | 7.5 (High)  | 98 % |      |          | 631/tcp  |

## Fig. 4

Top 5 vulnerabilities rated "medium":

| jQuery < 1.9.0 XSS Vulnerability                              | <b>9</b> - | 6.1 (Med <mark>ium)</mark>  | 80 % | 80/tcp  |
|---------------------------------------------------------------|------------|-----------------------------|------|---------|
| jQuery < 1.9.0 XSS Vulnerability                              | <b>9</b>   | 6.1 (Med <mark>ium)</mark>  | 80 % | 80/tcp  |
| Sensitive File Disclosure (HTTP)                              | ţ1         | 5.0 (M <mark>edium)</mark>  | 70 % | 80/tcp  |
| FTP Unencrypted Cleartext Login                               | <i>t</i> † | 4.8 (Medium)                | 70 % | 21/tcp  |
| Cleartext Transmission of Sensitive Information via<br>HTTP   | Ò          | 4.8 (Medium)                | 80 % | 80/tcp  |
| jQuery < 1.6.3 XSS Vulnerability                              | <b>9</b>   | 4.3 (Medium)                | 80 % | 80/tcp  |
| jQuery < 1.6.3 XSS Vulnerability                              | ÷          | 4.3 (Medium)                | 80 % | 80/tcp  |
| SSL/TLS: Deprecated TLSv1.0 and TLSv1.1 Protocol<br>Detection | ţ          | 4.3 ( <mark>M</mark> edium) | 98 % | 631/tcp |

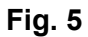

## 1. Metasploitable 2

#### **Exploring Vulnerabilities:**

#### a. rlogin passwordless login:

rlogin or remote login is a Unix program or service that allows users to login to another host using a network. It works similarly like ssh. **rlogin uses port 513**.

On our metasploitable 2 machine, rlogin allows a remote host to login with root privilege with no password required (Fig. 6).

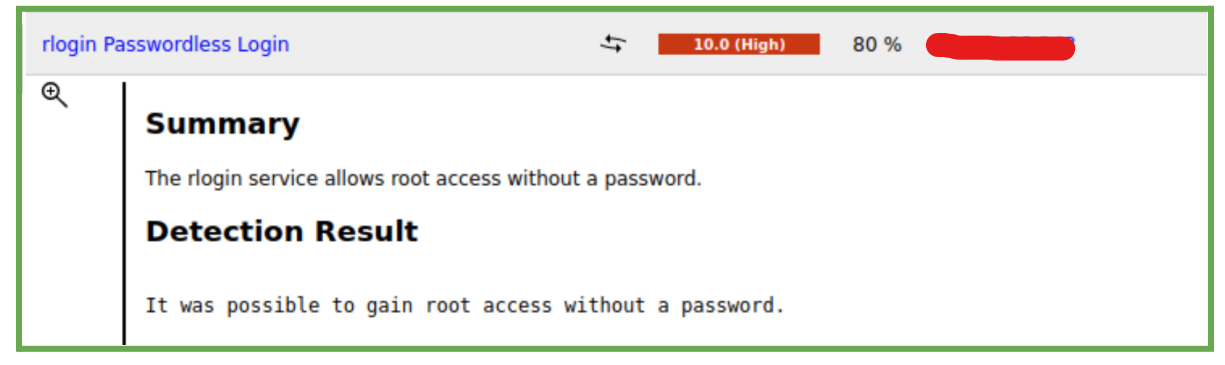

### Fig. 6

No CVE provided in openVAS

## From rapid7:

| rlogin Authentication Scanner                                                                                                    |  |  |  |  |
|----------------------------------------------------------------------------------------------------|--|--|--|--|
| Created                                                                                                    |  |  |  |  |
| 05/30/2018                                                                                                    |  |  |  |  |
| Description                                                                                                    |  |  |  |  |
| This module will test an rlogin service on a range of machines and report successful logins. NOTE: This module requires access to bind to privileged ports (below 1024). |  |  |  |  |
| Author(s)                                                                                                    |  |  |  |  |
| jduck <jduck@metasploit.com></jduck@metasploit.com>                                                                                                    |  |  |  |  |
|                                                                                                    |  |  |  |  |

CVE found from metasploit: **CVE-1999-0651** CVE-1999-0502

## Information Gathered from CVE.org and NVD.nist.gov

| Analysis Description<br>The rsh/rlogin service is running.                                                                                            |                                                                                                |
|----------------------------------------------------------------------------------------------------|------------------------------------------------------------------------------------------------|
| Severity         CVSS Version 3.x         CVSS Version 3.x           CVSS 3.x Severity and Metrics:         CVSS Version 3.x         CVSS Version 3.x | on 2.0                                                                                         |
| NIST: NVD Base Score:                                                                                                    | N/A NVD score not yet provided.                                                                |
| NVD Analysts use publicly available information to associa<br>CVE List from the CNA.                                                                  | te vector strings and CVSS scores. We also display any CVSS information provided within the    |
| Note: NVD Analysts have not published a CVSS score for this associate CVSS vector strings.                                                            | ; CVE at this time. NVD Analysts use publicly available information at the time of analysis to |

CVSS Version 3.x

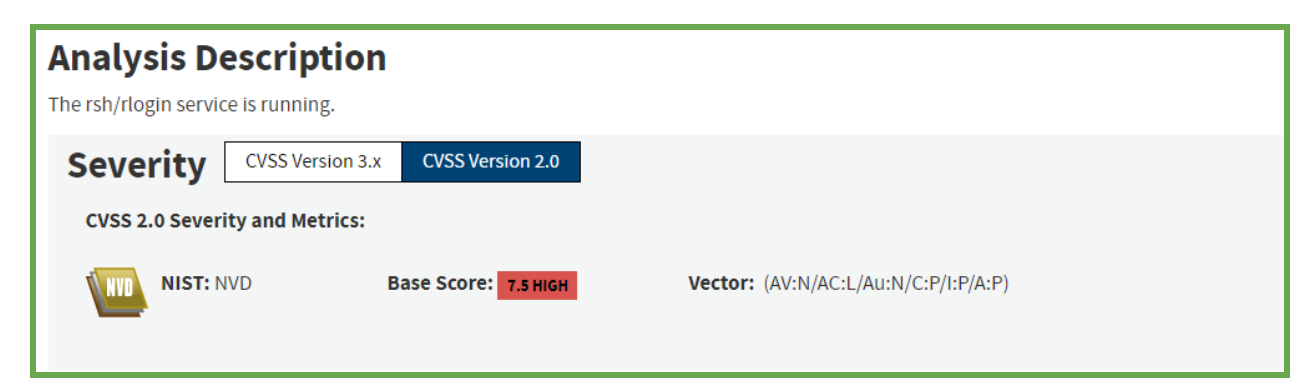

**CVSS Version 2.0** 

## **Exploitation: Using Kali Linux**

We can explore this vulnerability from our kali machine to get root access to metasploitable 2 machine without knowing and entering the password. From the kali terminal, run the following command:

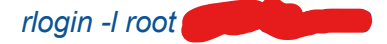

This will give us root access to metasploitable 2 machine (Fig. 7)

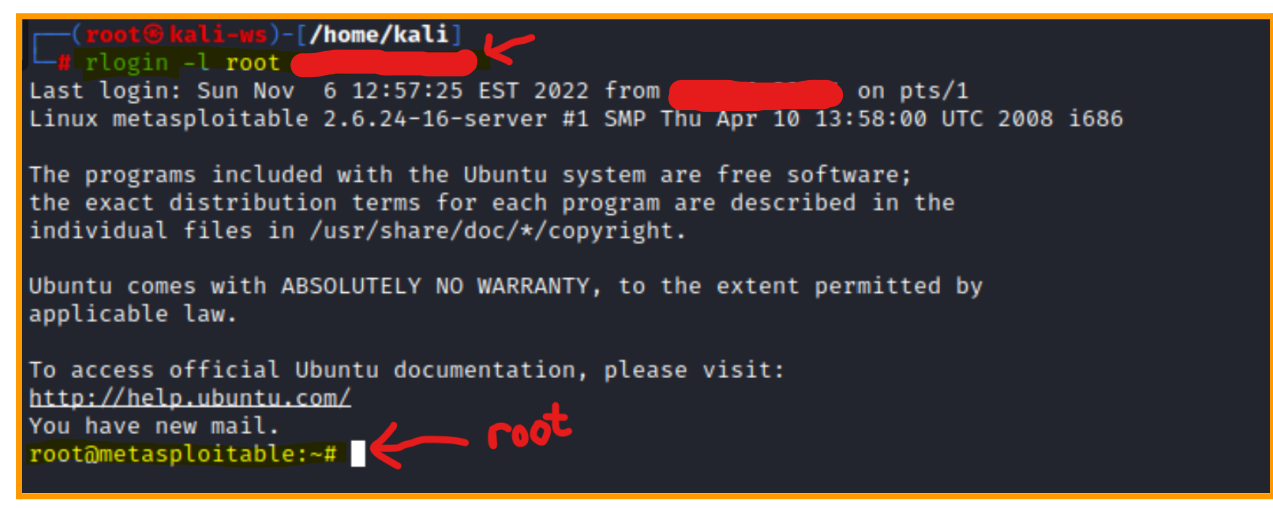

#### Fig. 7

If you get an ssh error like the following (Fig. 8), it is probably that rsh-client tools have not been installed and ssh is the default service.

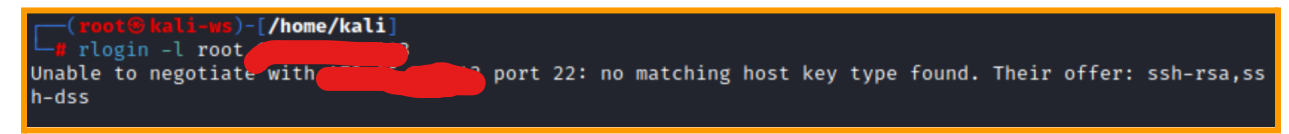

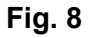

Do the following to install the rsh-client tools and try again.

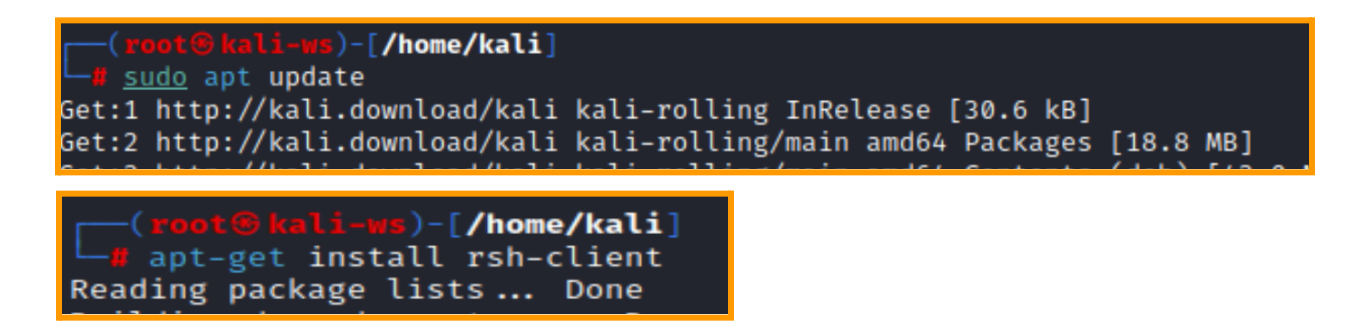

#### Exploitation: Using /usr/share/metasploit-framework directory

In our Kali machine, after running metaslpoit let's search for rlogin with the following command:

#### search name:rlogin

#### We get following

|            | _          | -                                                   |                   |         |         |                           |
|------------|------------|-----------------------------------------------------|-------------------|---------|---------|---------------------------|
| <u>msf</u> | <u>5</u> : | > search name:rlogin                                |                   |         |         |                           |
| Mat        | ch:        | ing Modules                                         |                   |         |         |                           |
|            |            |                                                     |                   |         |         |                           |
|            | #          | Name                                                | Disclosure Date   | Rank    | Check   | Description               |
| (          | 0          | auxiliary/scanner/rservices/rlogin_login            |                   | normal  | No      | rlogin Authentication Sc  |
| anne       | er         |                                                     |                   |         |         |                           |
|            |            |                                                     |                   |         |         |                           |
| Int<br>ogi | era        | act with a module by name or index. For ex<br>login | ample info 0, use | 0 or us | e auxil | iary/scanner/rservices/rl |

Now that we know the reference number of the module, we enter in the CLI "*use 0*" which basically tells metasploit that we want to exploit the vulnerability number 0. With "show options" command, we can get more information about the vulnerability.

| ms<br>ms<br>L-<br>ms | <u>isf6</u> > use 0<br><u>isf6</u> auxiliary(scanner/rservices/rlogin_login) > show option<br>-] Invalid parameter "option", use "show -h" for more information<br><u>isf6</u> auxiliary(scanner/rservices/rlogin_login) > show options |                                                                                      |          |                                                                                                    |  |  |  |
|----------------------|----------------------------------------------------------------------------------------------------|--------------------------------------------------------------------------------------|----------|----------------------------------------------------------------------------------------------------|--|--|--|
| Mo                   | Module options (auxiliary/scanner/rservices/rlogin_login):                                                                                                    |                                                                                      |          |                                                                                                    |  |  |  |
|                      | Name                                                                                                    | Current Setting                                                                      | Required | Description                                                                                          |  |  |  |
|                      | BLANK_PASSWORDS                                                                                                    | false                                                                                | no       | Try blank passwords for all users                                                                    |  |  |  |
|                      | BRUTEFORCE_SPEED                                                                                                    |                                                                                      | yes      | How fast to bruteforce, from 0 to 5                                                                  |  |  |  |
|                      | DB_ALL_CREDS                                                                                                    | false                                                                                | no       | Try each user/password couple stored in the current database                                         |  |  |  |
|                      | DB_ALL_PASS                                                                                                    | false                                                                                | no       | Add all passwords in the current database to the list                                                |  |  |  |
|                      | DB_ALL_USERS                                                                                                    | false                                                                                | no       | Add all users in the current database to the list                                                    |  |  |  |
|                      | DB_SKIP_EXISTING                                                                                                    | none                                                                                 | no       | Skip existing credentials stored in the curr<br>ent database (Accepted: none, user, user&rea<br>lm)  |  |  |  |
|                      | FROMUSER                                                                                                    |                                                                                      | no       | The username to login from                                                                           |  |  |  |
|                      | FROMUSER_FILE                                                                                                    | <pre>/usr/share/metasploit-fra mework/data/wordlists/rse rvices_from_users.txt</pre> | no       | File containing from usernames, one per line                                                         |  |  |  |
|                      | PASSWORD                                                                                                    |                                                                                      | no       | A specific password to authenticate with                                                             |  |  |  |
|                      | PASS_FILE                                                                                                    |                                                                                      | no       | File containing passwords, one per line                                                              |  |  |  |
|                      | RHOSTS                                                                                                    |                                                                                      | yes      | The target host(s), see https://github.com/r<br>apid7/metasploit-framework/wiki/Using-Metasp<br>loit |  |  |  |
|                      | RPORT                                                                                                    | 513 🧲                                                                                | yes      | The target port (TCP)                                                                                |  |  |  |
|                      |                                                                                                    |                                                                                      |          |                                                                                                    |  |  |  |

We set the RHOSTS to the target host (metasploitable 3 [ IP Address: ]) with the command "set rhosts []] with the username with "set USERNAME root". Following, let's run our exploit with the command "run". The attack is completed successfully!

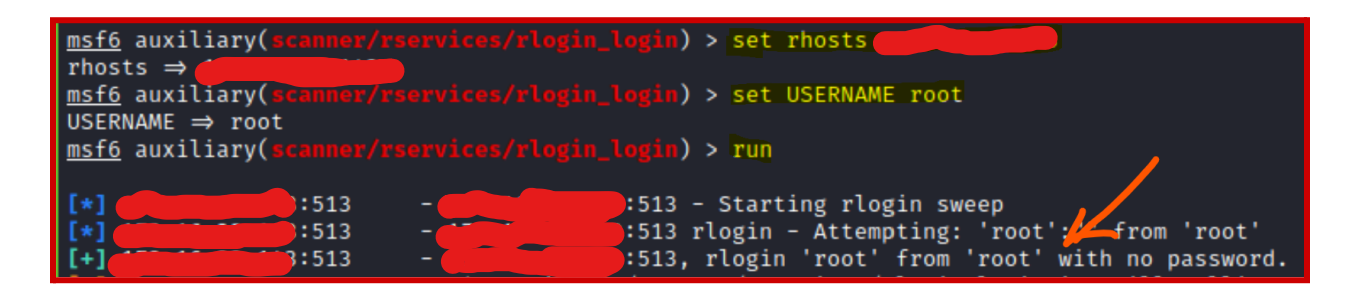

## 2. Metasploitable 3

## a. FTP Brute Force Logins Reporting:

FTP (File Transfer Protocol) is a standard communication protocol used to transfer computer files from a server to a client. **FTP uses port 21**.

The FTP server is using the default login credentials and therefore is allowing a brute force attack (Fig. 9)

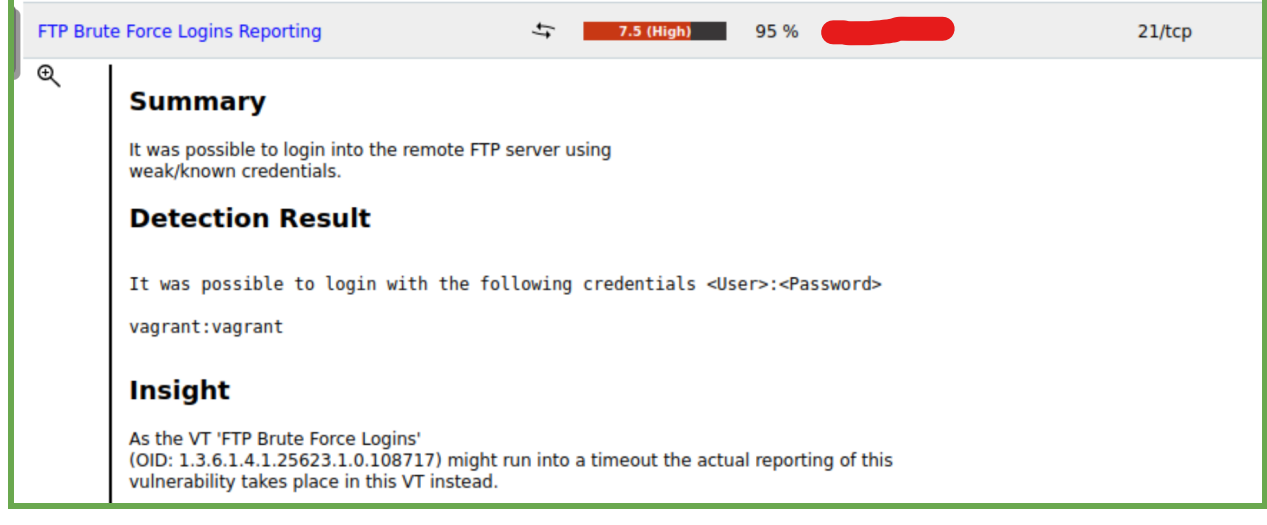

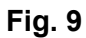

CVE: CVE-1999-0501 CVE-1999-0502 CVE-1999-0507 CVE-1999-0508

Information Gathered from CVE.org and NVD.nist.gov

| Analysis Description                                                                                                    |                                                             |
|----------------------------------------------------------------------------------------------------|-------------------------------------------------------------|
| CVSS Version 2 v CVSS Version 2 0                                                                                               |                                                             |
| CVSS 3.x Severity and Metrics:                                                                                                  |                                                             |
| NIST: NVD Base Score: N/A NVD sc                                                                                                | pre not yet provided.                                       |
| NVD Analysts use publicly available information to associate vector strings and CVSS scores.<br>CVE List from the CNA.          | We also display any CVSS information provided within the    |
| Note: NVD Analysts have not published a CVSS score for this CVE at this time. NVD Analysts us<br>associate CVSS vector strings. | e publicly available information at the time of analysis to |

Fig. 10: CVSS Version 3.x

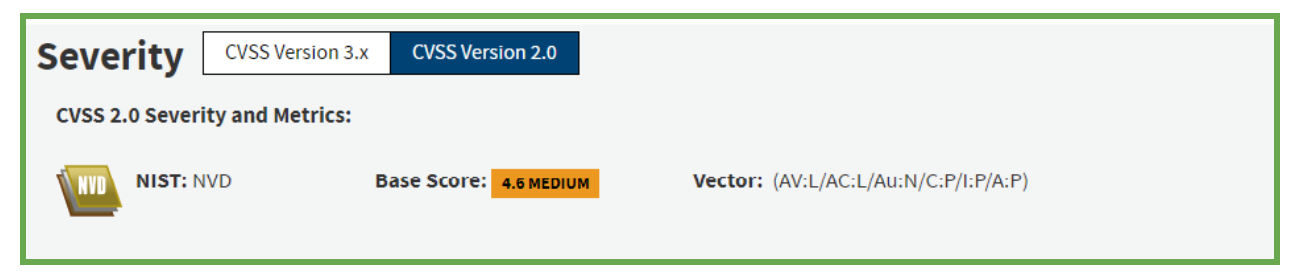

Fig. 11: CVSS Version 2.0

## **Exploitation: Using Kali Linux**

We can explore this vulnerability from our kali machine to get access to metasploitable 3 machine files by guessing the username and password (username: vagrant; password: vagrant). Fig. 12

From the kali terminal, run the following command:

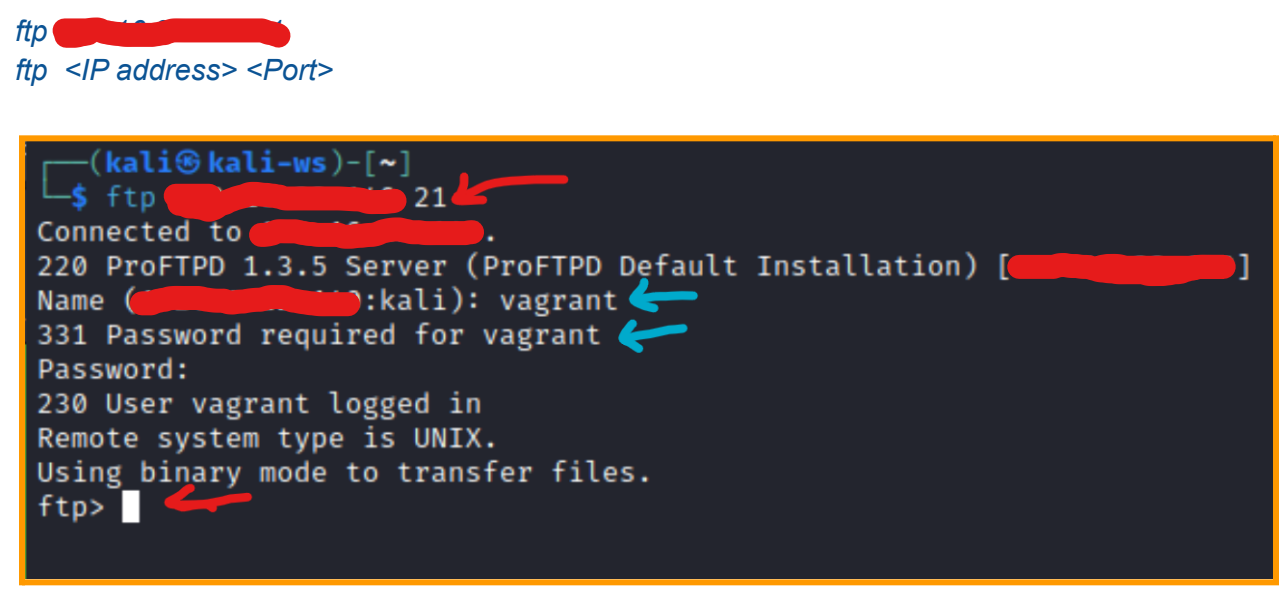

Fig. 12

#### Exploitation: Using /usr/share/metasploit-framework directory

In our Kali machine, after running metaslpoit let's search for rlogin with the following command:

search cve:cve-1999-0502

We get following

| msf6 > | search | cve:cve-1999-0502 |
|--------|--------|-------------------|
|--------|--------|-------------------|

Matching Modules

| # Name                                                                            | Disclosure Date | Rank    | Check | Descript  |  |  |
|-----------------------------------------------------------------------------------|-----------------|---------|-------|-----------|--|--|
| ion                                                                               |                 |         |       |           |  |  |
|                                                                                   |                 |         |       |           |  |  |
|                                                                                   |                 | 1       | N     | Duranda   |  |  |
| 0 auxiliary/scanner/telnet/brocade_enable_login                                   |                 | normat  | NO    | Brocade   |  |  |
| 1 auxiliary/scanner/http/dlink dir 300 615 http login                             |                 | normal  | No    | D-link D  |  |  |
| IR-300A / DIR-320 / DIR-615D HTTP Login Utility                                   |                 | normate |       | e cink e  |  |  |
| 2 auxiliary/scanner/http/dlink_dir_session_cgi_http_login                         |                 | normal  | No    | D-Link D  |  |  |
| IR-300B / DIR-600B / DIR-815 / DIR-645 HTTP Login Utility                         |                 |         |       |           |  |  |
| 3 auxiliary/scanner/http/dlink_dir_615h_http_login                                |                 | normal  | No    | D-Link D  |  |  |
| IR-615H HIIP Login Utility                                                        |                 | normal  | No    | DD2 Auth  |  |  |
| 4 duxildry/scamer/ub/ub/db2_dutn normal NO DB2<br>entication Runte Force Hitility |                 |         |       |           |  |  |
| 5 auxiliary/scanner/http/dell idrac                                               |                 | normal  | No    | Dell iDR  |  |  |
| AC Default Login                                                                  |                 |         |       |           |  |  |
| 6 auxiliary/scanner/ftp/tp_login normal No                                        |                 |         |       |           |  |  |
| entication Scanner                                                                |                 | -       |       |           |  |  |
| 7 auxiliary/scanner/http/http_login normal No H                                   |                 |         |       |           |  |  |
| IN UTILITY                                                                        |                 | normal  | No    |           |  |  |
| ruteforce Login Utility                                                           |                 | normat  | NO    | JOUNICA B |  |  |
| 9 auxiliary/scanner/mysql/mysql_login                                             |                 | normal  | No    | MySQL Lo  |  |  |
| gin Utility                                                                       |                 |         |       |           |  |  |

Fig. 13

As shown in Fig. 13 above, we are interested in the number 6 module. Let's do the following (Fig. 14). Let's pay closer attention to USERNAME and PASSWORD.

| msto > use 6                                                      |                  |                 |          |                                                        |  |  |  |  |
|-------------------------------------------------------------------|------------------|-----------------|----------|--------------------------------------------------------|--|--|--|--|
| <pre>mst6 auxiliary(scanner/thp/toplogin) &gt; show options</pre> |                  |                 |          |                                                        |  |  |  |  |
| Module options (auxiliary/scanner/ftp/ftp_login):                 |                  |                 |          |                                                        |  |  |  |  |
|                                                                   | Name             | Current Setting | Required | Description                                            |  |  |  |  |
|                                                                   | BLANK PASSWORDS  | false           | no       | Try blank passwords for all users                      |  |  |  |  |
|                                                                   | BRUTEFORCE SPEED | 5               | ves      | How fast to bruteforce, from 0 to 5                    |  |  |  |  |
|                                                                   | DB ALL CREDS     | false           | no       | Try each user/password couple stored in the current da |  |  |  |  |
|                                                                   |                  |                 |          | tabase                                                 |  |  |  |  |
|                                                                   | DB ALL PASS      | false           | no       | Add all passwords in the current database to the list  |  |  |  |  |
|                                                                   | DB ALL USERS     | false           | no       | Add all users in the current database to the list      |  |  |  |  |
|                                                                   | DB SKIP EXISTING | none            | no       | Skip existing credentials stored in the current databa |  |  |  |  |
|                                                                   |                  |                 |          | se (Accepted: none, user, user&realm)                  |  |  |  |  |
|                                                                   | PASSWORD 🧲 🗕     |                 | no       | A specific password to authenticate with               |  |  |  |  |
|                                                                   | PASS_FILE        |                 | no       | File containing passwords, one per line                |  |  |  |  |
|                                                                   | Proxies          |                 | no       | A proxy chain of format type:host:port[,type:host:port |  |  |  |  |
|                                                                   | RECORD GUEST     | falso           | no       | Perord anonymous/guest logins to the database          |  |  |  |  |
|                                                                   | RHOSTS           | lacse           | VAS      | The target host(s), see https://github.com/ranid7/meta |  |  |  |  |
|                                                                   | Kilosis          |                 | yes      | snloit_framework/wiki/Using-Metasnloit                 |  |  |  |  |
|                                                                   | RPORT            | 21              | Ves      | The target nort (TCP)                                  |  |  |  |  |
|                                                                   | STOP ON SUCCESS  | false           | ves      | Stop guessing when a credential works for a host       |  |  |  |  |
|                                                                   | THREADS          | 1               | ves      | The number of concurrent threads (max one per host)    |  |  |  |  |
|                                                                   |                  | -               | no       | A specific username to authenticate as                 |  |  |  |  |
|                                                                   | USERPASS FILE    |                 | no       | File containing users and passwords separated by space |  |  |  |  |
| Γ_                                                                |                  |                 |          | . one pair per line                                    |  |  |  |  |
| Γ                                                                 | USER AS PASS     | false           | no       | Try the username as the password for all users         |  |  |  |  |
|                                                                   | USER FILE        |                 | no       | File containing usernames, one per line                |  |  |  |  |
|                                                                   |                  |                 |          |                                                        |  |  |  |  |

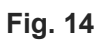

Before we run our brute force attack, we need to set the host IP address, the username and password we want metasploit to use when guessing.

set rhosts

set USERNAME vagrant

set PASSWORD vagrant

After making sure everything is set, we can run the exploit with the command "*run*". The attack is successful! (Fig. 15).

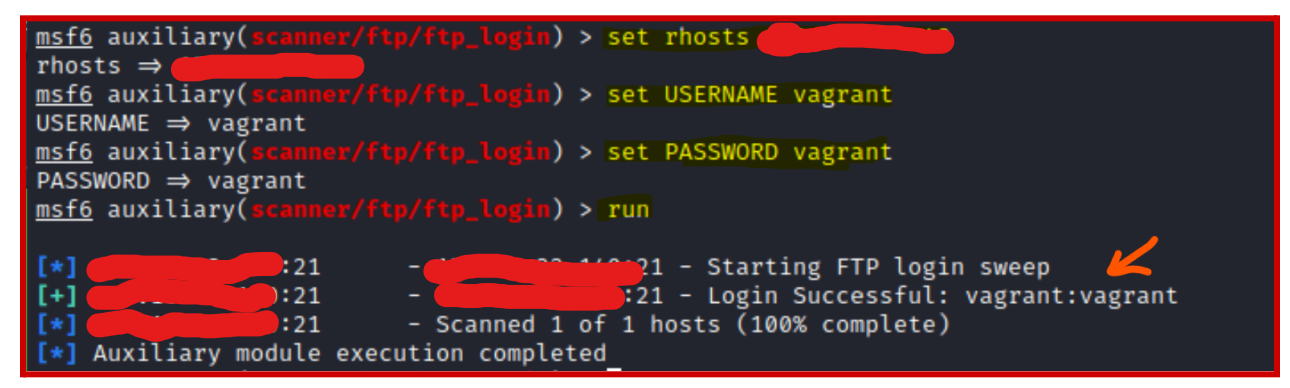

Fig. 15